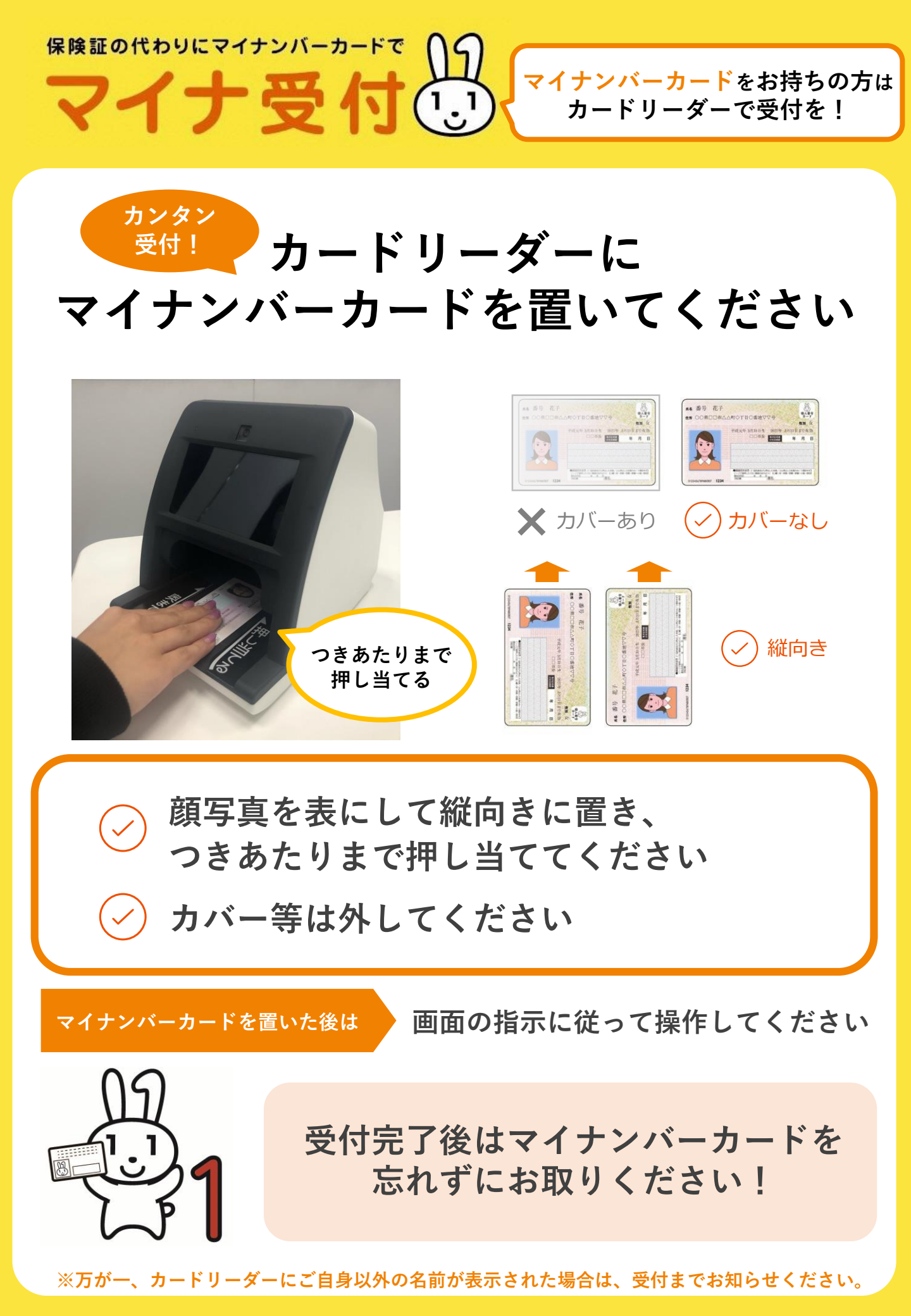

当院では、

1 F 受付カウンターの右手に、カードリーダーを設置しています。

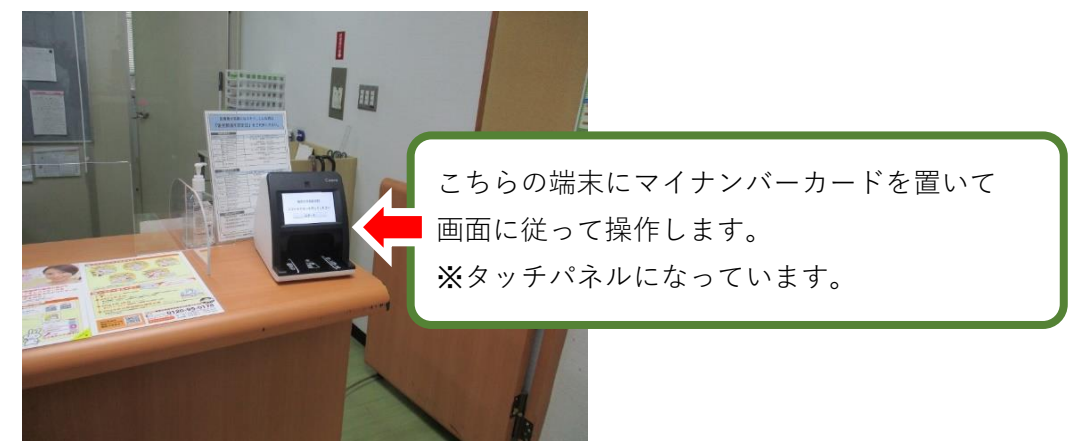

初回のみ健康保険証利用の申込が必要です

申込方法は3パターンありますのでいずれかで申込を行ってください。

申込方法1) 顔認証付きカードリーダーで申込

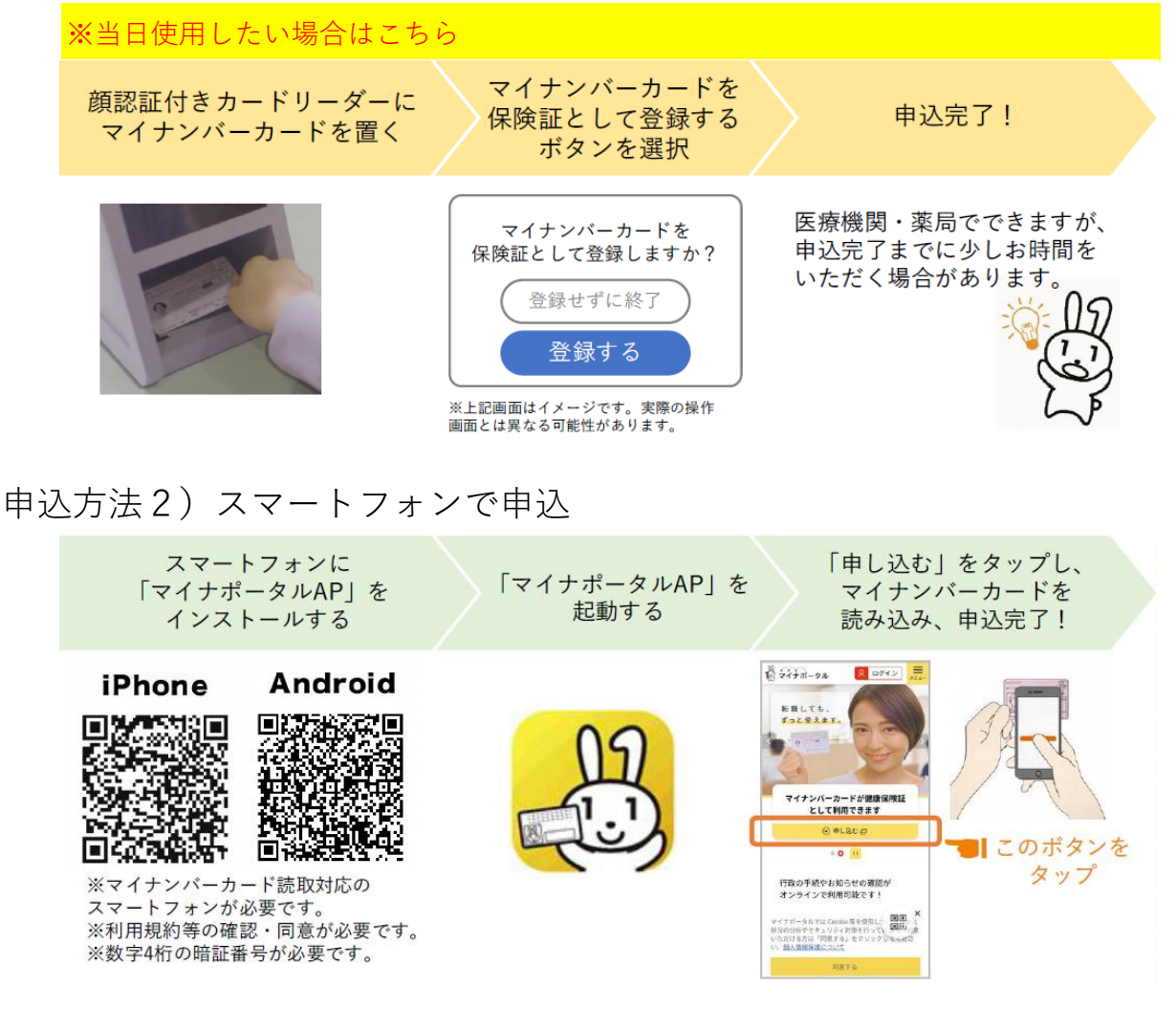

## 申込方法3) セブン銀行のATMで申込

全国のセブン銀行のATMでも申込が可能です。お近くのセブン銀行ATMでお手続きください。

来院の際、毎回マイナンバーカードを読み込ませてください

## ご使用手順

 マイナンバーカードをカードリーダーに置きます カバー等がある場合は外し、顔写真を表にして縦向きに置き つきあたりまで押し当ててください。

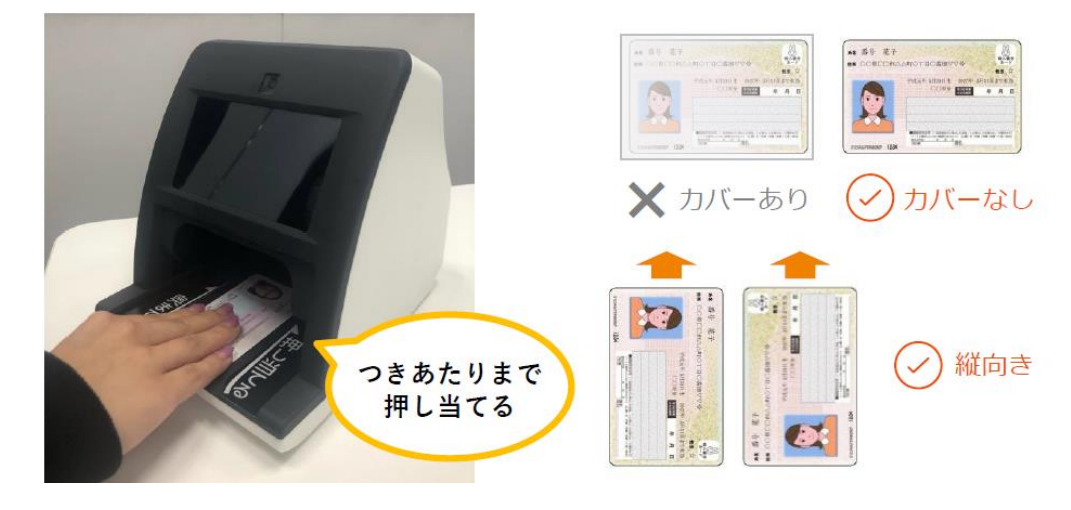

- 2. カードから手を離します。
- 3. 本人確認の画面に切り替わりますので、

いずれかお好みの方法を選択し、認証を行います。

| 本人確認の方法を選んでください<br>本人情報は目的外に使用しません |
|------------------------------------|
| 顔認証を行う                             |
| 暗証番号を入力                            |
| 終了する                               |

※顔認証について

端末の上部にカメラが付いています。

画面の指示にしたがって顔を近付け、認証します。

マスクをしたままでも認証する場合がありますが、

認証に時間がかかるようでしたらマスクをずらしたり、

暗証番号での入力をお試しください。

4. 過去の診療情報の提供の同意画面に切り替わります。

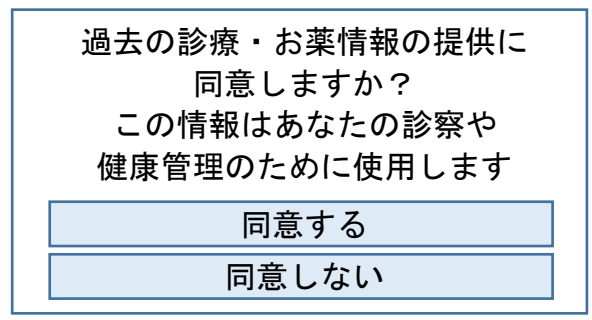

同意した場合は、患者さんの以下の情報を当院の医師が 参照できます。(同意してから24時間以内に限ります)

- ・当院での診療行為、処方されたお薬の情報
- ・他の医療機関での診療行為、処方されたお薬の情報

同意する場合は「同意する」をタッチしてください。 同意しない場合は「同意しない」をタッチしてください。

5. 特定健診結果の情報提供の同意画面に切り替わります。

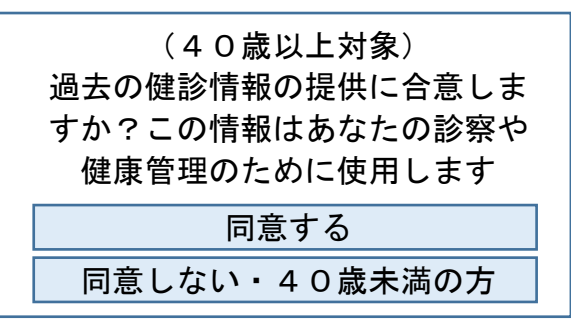

同意した場合は、患者さんの以下の情報を当院の医師が 参照できます。(同意してから24時間以内に限ります)

・特定健診の受診結果情報

同意する場合は「同意する」をタッチしてください。 同意しない場合や、

40歳未満の方は、

「同意しない・40歳未満の方」をタッチしてください。

6. 確認完了画面に切り替わります。

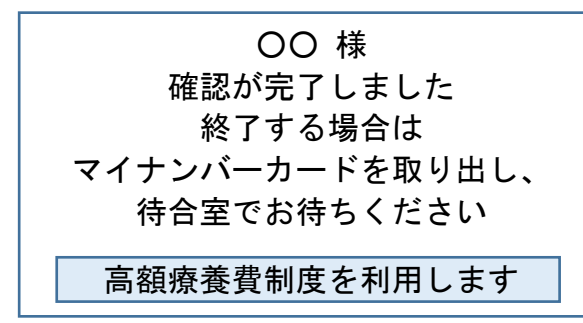

高額療養費制度を利用される方は、ボタンをタッチして 次に進みます。

利用されない方は、ここで完了となります。

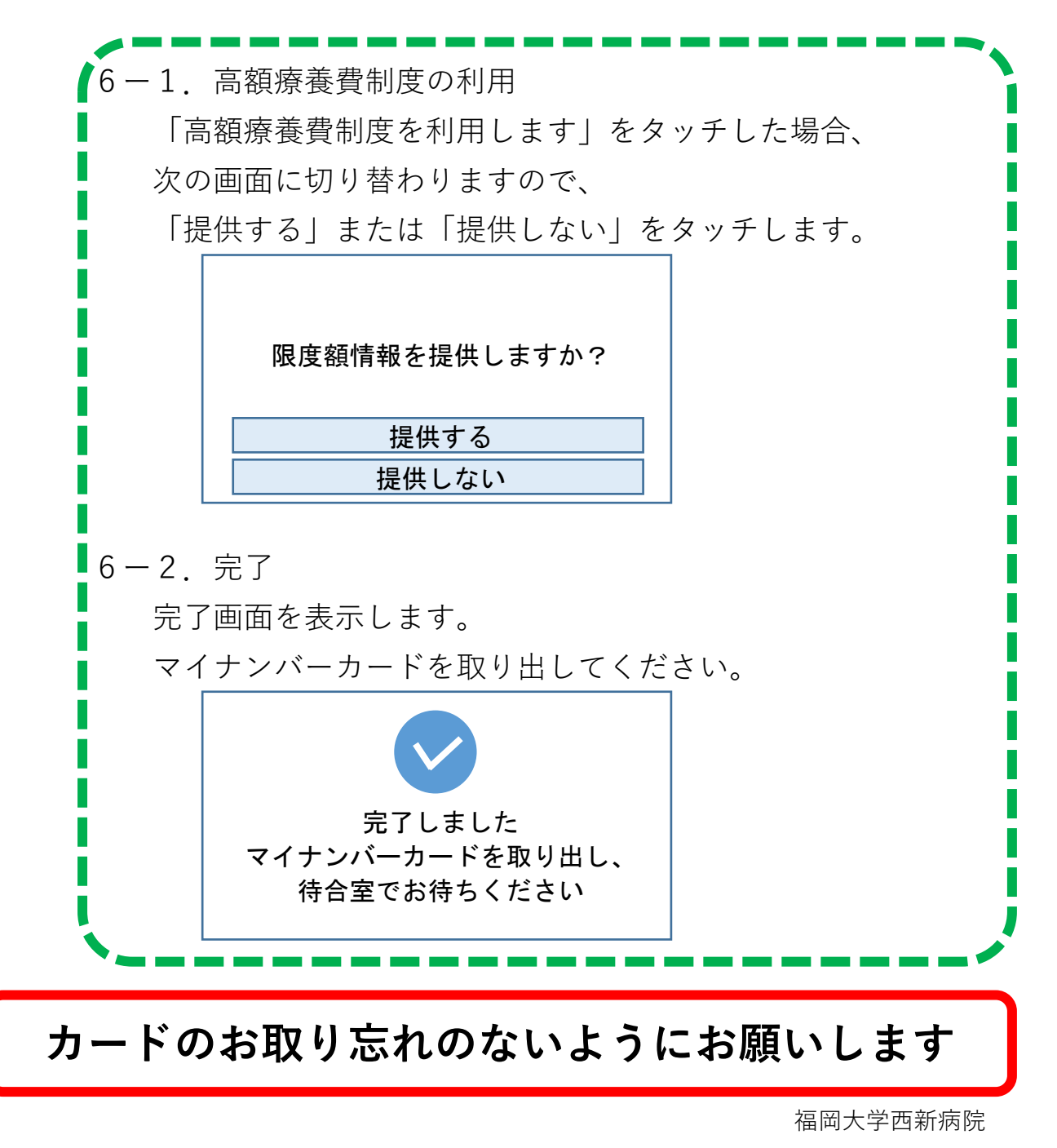